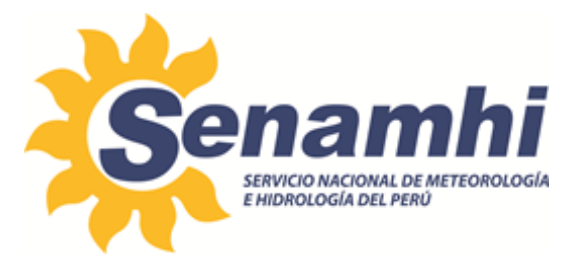

# ENVÍO DE DATOS DE TERMOHIGRÓMETROS DIGITALES CON CELULAR Instructivo: IN-DRD-009

Versión: 01

# SUBDIRECCIÓN DE GESTIÓN DE REDES – DIRECCIÓN DE REDES DE OBSERVACIÓN Y DATOS

| Elaborado por:                                                                                                    | Firma: |
|----------------------------------------------------------------------------------------------------|--------|
| Augusto Pedro Vargas Valencia<br>Especialista de Laboratorio<br>Subdirección de Gestión de Redes de Observación     |        |
| Owen Julio Geldres De La Rosa<br>Subdirector de Gestión de Redes<br>Subdirección de Gestión de Redes de Observación |        |
| Revisado por:                                                                                                    | Firma: |
| Sonia Del Carmen Huamán Lozano<br>Directora<br>Unidad de Modernización y Gestión de la Calidad                      |        |
| Aprobado por:                                                                                                    | Firma: |
| Félix Augusto Icochea Iriarte<br>Director<br>Dirección de Redes de Observación y Datos                              |        |

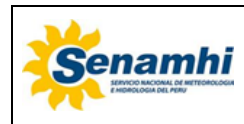

| INSTRUCTIVO                        | Código  | IN-DRD-009 |
|------------------------------------|---------|------------|
| ENVÍO DE DATOS DE TERMOHIGRÓMETROS | Versión | 01         |
| DIGITALES CON CELULAR              | Página  | 2 de 7     |

# 1. OBJETIVO

El presente instructivo tiene por finalidad estandarizar las acciones para el envío manual de datos de termohigrómetro digital empleando un celular.

# 2. ALCANCE

Este instructivo es aplicable a los termohigrómetros digitales con registrador marca Sutron, modelo 9210.

#### 3 **RESPONSABILIDAD**

#### 3.1 Personal Observador

Encargado de la custodia del termohigrómetro digital.

# 4 DESARROLLO

### **4.1 MATERIALES REQUERIDOS**

- 01 termohigrómetro digital con memoria externa SD.
- 01 clavija para retirar sócalo de celular.
- 01 celular con plan de comunicación de datos.

# 4.2 CONDICIONES DE EJECUCIÓN DE LA ACTIVIDAD

Cobertura de transmisión de datos. Realizar la actividad el primer día del mes o periodo coordinado con la DZ.

#### **4.3 OPERACIONES PREVIAS**

| N٥ | Actividad                                                                               |  |
|----|-----------------------------------------------------------------------------------------|--|
| 01 | Identificación del termohigrómetro digital                                              |  |
|    | Identificar las partes del registrador, ubicando el sócalo del adaptador de memoria SD. |  |
|    | 1 <sup>2</sup> C                                                                        |  |
|    | ETH                                                                                     |  |
|    | Adaptador y memoria SD                                                                  |  |
|    | Fig. N° 01 Parte inferior del registrador                                               |  |

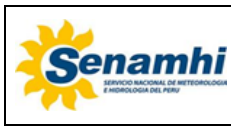

INSTRUCTIVOCódigoIN-DRD-009ENVÍO DE DATOS DE TERMOHIGRÓMETROS<br/>DIGITALES CON CELULARVersión01Página3 de 7

| N٥ | Acti                                                                                                    | vidad                                                                                                    |
|----|----------------------------------------------------------------------------------------------------|----------------------------------------------------------------------------------------------------|
| 02 | Retiro de memoria SD<br>Realizar el retiro de la memoria entre el minut<br>dado que el equipo registra datos cada 10 m<br>realizar el envío de los datos por celular. | o 01 y el minuto 05 del intervalo de medición,<br>inutos, y contar con el tiempo necesario para             |
|    | Fig. N° 02 Dracionando el adantadar SD.                                                                                                    | Presionar el adaptador de<br>memoria SD y soltar.                                                           |
|    | rig. N 02 Presionando el adaptador 5D                                                                                                    |                                                                                                    |
|    | Fig. N° 03 Adaptador y memoria SD                                                                                                    | Luego de presionar el<br>adaptador de la memoria<br>SD, saldrá del sócalo.                                  |
|    |                                                                                                    | Retirar la memoria SD<br>del adaptador.                                                                     |
|    | Fig. N° 04 Adaptador y memoria SD                                                                                                    |                                                                                                    |
|    | Sutron 9210 XLite<br>Detecting cards                                                                                                    | Luego de retirar la<br>memoria, el registrador<br>mostrará el mensaje<br>"Detecting cards" y<br>se apagará. |
|    | LEFT SELECT RINKT                                                                                                    |                                                                                                    |
|    | Fig. N° 05 Display del registrador luego de retirar la                                                                                                    | memoria SD                                                                                                  |

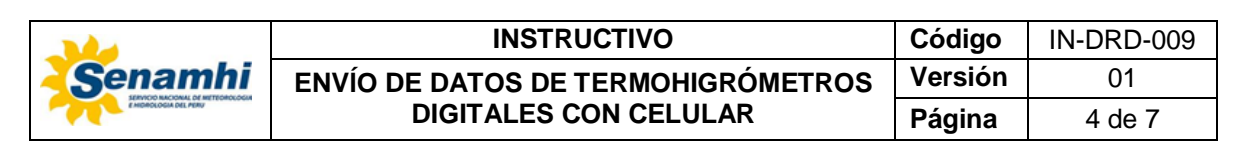

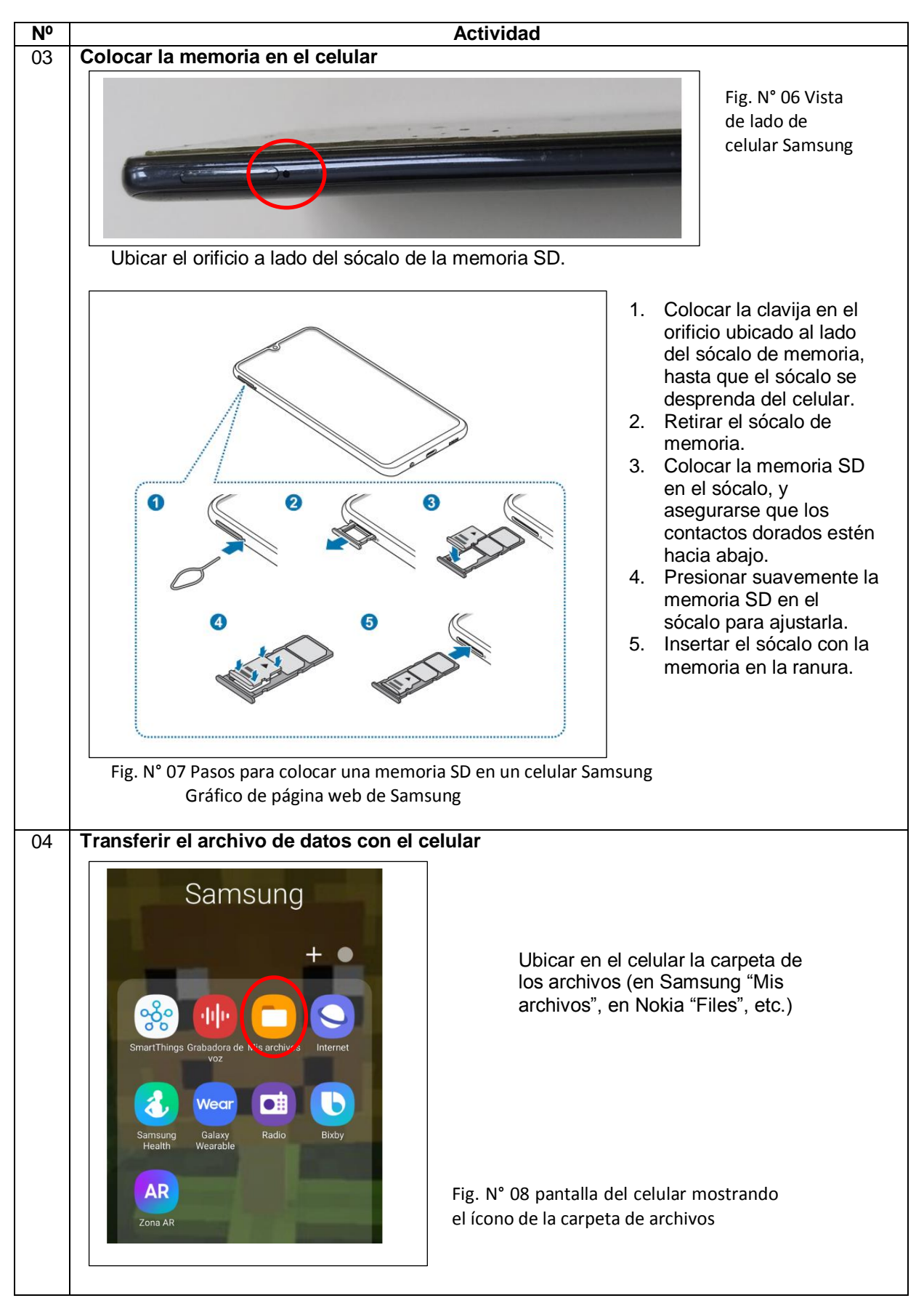

| Senamhi             | INSTRUCTIVO                        | Código  | IN-DRD-009 |
|---------------------|------------------------------------|---------|------------|
|                     | ENVÍO DE DATOS DE TERMOHIGRÓMETROS | Versión | 01         |
| EMBROLOGIA DEL VERV | DIGITALES CON CELULAR              | Página  | 5 de 7     |

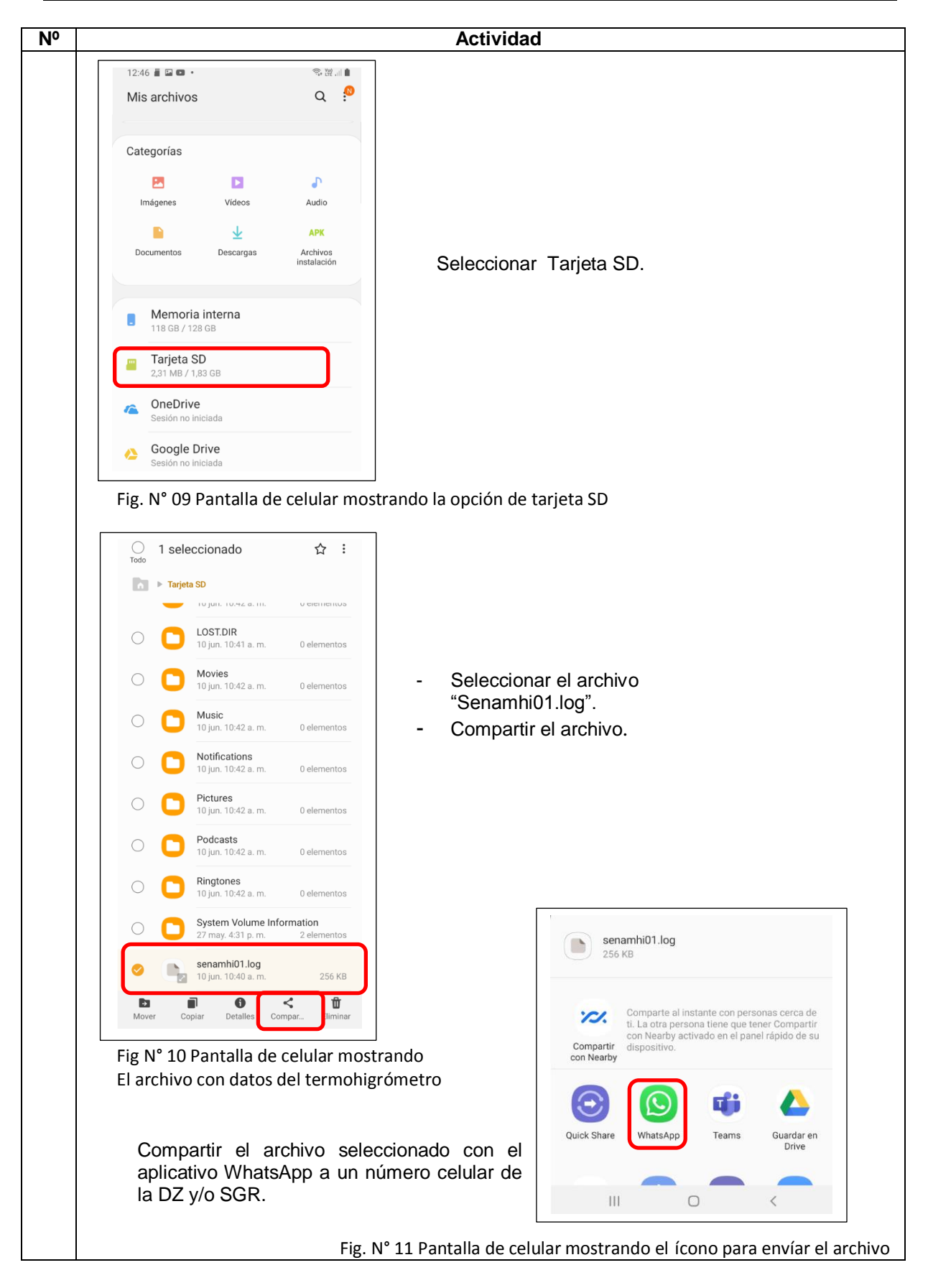

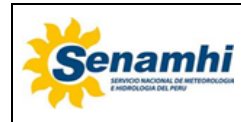

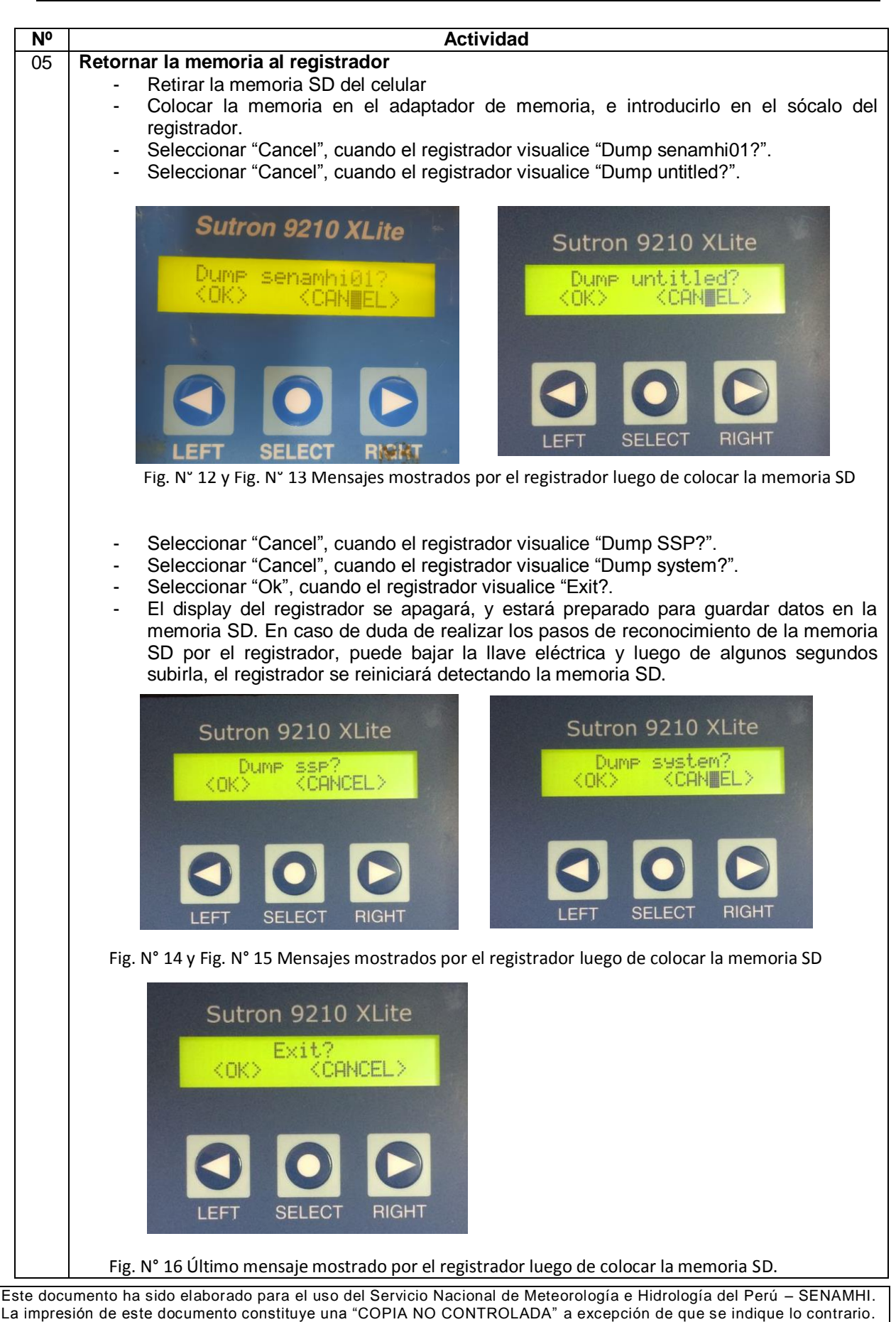

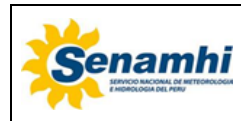

| INSTRUCTIVO                        | Código  | IN-DRD-009 |
|------------------------------------|---------|------------|
| ENVÍO DE DATOS DE TERMOHIGRÓMETROS | Versión | 01         |
| DIGITALES CON CELULAR              | Página  | 7 de 7     |

# 5 TABLA HISTÓRICA DE CAMBIOS

| Versión | Detalle de cambios |
|---------|--------------------|
| 01      | Versión inicial    |